# **Ramco Aviation Solution**

# Version 5.8

#### **Installation Manual**

VirtualWorks<sup>TM</sup> RunTime Installation Document -

Prerequisites

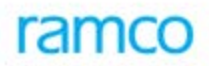

#### DISCLAIMER

©2016 Ramco Systems Ltd. All rights reserved. All trademarks acknowledged.

This document is published by **Ramco Systems Ltd.** without any warranty. No part of this document may be reproduced or transmitted in any form or by any means, electronic or mechanical, for any purpose without the written permission of **Ramco Systems Limited**.

Improvements and changes to this text necessitated by typographical errors, inaccuracies of current information or improvements to software programs and/or equipment, may be made by Ramco Systems Limited, at any time and without notice. Such changes will, however, be incorporated into new editions of this document. Any hard copies of this document are to be regarded as temporary reference copies only.

The documentation has been provided for the entire Aviation solution, although only a part of the entire solution may be deployed at the customer site, in accordance with the license agreement between the customer and Ramco Systems Limited. Therefore, the documentation made available to the customer may refer to features that are not present in the solution purchased / deployed at the customer site.

### **Revision History**

| Version | Date       | Author          | Description                                         |
|---------|------------|-----------------|-----------------------------------------------------|
| 1.0     | 21/04/2010 | Manigandan R    | Created                                             |
| 1.1     | 18/06/2010 | Vijayalakshmi G | Reviewed and incorporated the changes               |
| 1.2     | 30/12/2010 | Vinoth Kumar K  | Modified the Changes for Dot Net<br>Framework 4.0   |
| 1.3     | 28/03/2013 | Vinoth Kumar K  | Modified for Windows 2012 and SQL 2012 Environments |

#### Table of Contents

| 1. Prerequisites                                                         | 5         |
|--------------------------------------------------------------------------|-----------|
| 1.1. Server Settings before proceeding with installation                 | 5         |
| 1.1.1. Environment Variables Settings                                    | 8         |
| 1.1.2. User Access Control Settings 1                                    | 0         |
| 1.1.3. Server Roles Settings 1                                           | 3         |
| 1.1.4. RMSERVER Settings 1                                               | 8         |
| 1.1.5. Component Services Settings 1                                     | 9         |
| 2. Recommended Settings in WEB, APP and Database Servers                 | :1        |
| 3. Enabling VirtualWorks <sup>™</sup> Runtime specific ports in Firewall | <b>:4</b> |

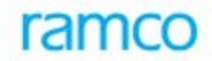

This document walks through the prerequisites before start installing VirtualWorks<sup>TM</sup> .Net Runtime (Microsoft Version) installation.

Note: Settings specified in this document are applicable to all layers like File Server, Web Server, App Server and RM Server unless it explicitly mentioned that applicable to particular layer.

#### 1. Prerequisites

| Operating System       | Windows Server 2012. Note: Application and RM (Database) Servers should always have same OS + Service Pack                                                  |
|------------------------|----------------------------------------------------------------------------------------------------|
| .Net Framework Version | 2.0, 3.5 SP1, 4.0 and 4.5                                                                                                    |
| VC 7 Runtime           | Installer for this application is packaged along with the installation kit itself. Run the file VC7RuntimeSetup.MSI that is given with the installation kit |
| YMI                    | $\frac{1151}{1151}$                                                                                                    |
|                        |                                                                                                    |
| 115                    | 8.0                                                                                                    |
| SQL Server             | 2012 (only in RM Server)                                                                                                    |
|                        | The server default collation should be (Latin1-General,                                                                                                    |
|                        | case-insensitive, accent-sensitive, kanatype-                                                                                                    |
|                        | insensitive, and width-insensitive for Unicode Data,                                                                                                    |
|                        | SQL Server Sort Order 52 on Code Page 1252 for non-                                                                                                    |
|                        | Unicode Data). During setup choose                                                                                                    |
|                        | "SQL_Latin1_General_CP1_CI_AS" as SQL collation                                                                                                    |
| Microsoft Web Deploy   | Microsoft Web Deploy v3.5 needs to be installed in                                                                                                    |
|                        | Application Server (Choose installation type as complete) – Software Available in DVD4 - Tools                                                              |

#### 1.1. Server Settings before proceeding with installation

Before proceeding with the installation, make sure that,

- ✓ All Servers have sufficient Disk space (as per the Hardware Specification & COTS List) and also partitioned. It is recommended to have at least one more drive apart from Default "C" Drive. It is advisable to install the VirtualWorks<sup>™</sup> in the User partitioned Drive, instead of System Drive (C:)
- ✓ System Drive should have partitioned with minimum of 40GB allocation and User Drive with remaining
- ✓ User Drives for RM Server should be partitioned to keep Database files and Log files separately. This enhances performance of SQL Server IO operations
- ✓ Server name (across all layers) should not have any special characters. All server names participating in the VirtualWorks<sup>™</sup> deployment architecture should start with alphabets and can contain numbers. Non-Alphanumeric characters are

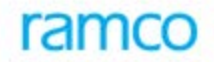

not allowed. Servers should also not have any VirtualWorks<sup>™</sup> component name and part of the Server Name.

✓ Check the Global Assembly Cache path (C:\Windows\Assembly); it should not appear as a folder. It should appear like as specified in below screenshot.

|                         | assembly                                           |   |                  |        | _                      |          | x            |
|-------------------------|----------------------------------------------------|---|------------------|--------|------------------------|----------|--------------|
| € 🗇 ▼ ↑ 🌗 🕨             | Computer ► Local Disk (C:) ► Windows ► assembly    |   | ~ ¢              | Sea    | rch Windows            |          | Q            |
|                         |                                                    |   |                  |        |                        |          | 0            |
| 🔶 Favorites             | Assembly Name                                      |   | Version          | Cul    | Public Key Token       |          | 1^           |
| Dealter                 | Accessibility                                      |   | 2.0.0.0          |        | b03f5f7f11d50a3a       |          |              |
| Desktop                 | : CADODB                                           |   | 7.0.330          |        | b03f5f7f11d50a3a       |          |              |
| Downloads               | : Appconfig                                        |   | 1.4.3.12         |        | b0bf8b7c06314379       |          |              |
| 🔛 Recent places         | : AspNetMMCExt                                     |   | 2.0.0.0          |        | b03f5f7f11d50a3a       |          |              |
|                         | : AssetRMInfo                                      |   | 1.4.3.12         |        | b0bf8b7c06314379       |          |              |
| 🥽 Libraries             | : 🛍 BasStockAnly                                   |   | 1.4.3.12         |        | 3a721247b727f8b9       |          |              |
| Documents               | 📲 BasStockAnly.Resources                           |   | 1.4.3.12         |        | 3a721247b727f8b9       |          |              |
| J Music                 | 💰 BusinessObjects.Licensing.KeycodeDecoder         |   | 12.0.11          |        | 692fbea5521e1304       |          |              |
| Pictures                | : 💼 ClientSocket                                   |   | 1.4.3.12         |        | 3a721247b727f8b9       |          |              |
| Videos                  | 📲 ComponentRouting                                 |   | 1.4.3.12         |        | b0bf8b7c06314379       |          |              |
| 1 videos                | 📲 ComSvcConfig                                     |   | 3.0.0.0          |        | b03f5f7f11d50a3a       |          |              |
|                         | 😹 Configgen                                        |   | 1.4.3.12         |        | 3a721247b727f8b9       |          |              |
| I Computer              | 💰 CRVsPackageLib                                   |   | ComSvcConfig, Ve | rsion= | 3.0.0.0, Culture=neutr | al,      |              |
|                         | 📸 CrystalDecisions.CrystalReports.Design           |   | PublicKeyToken=b | 031517 | f11d50a3a, processorA  | rchitect | ture=M       |
| 📬 Network               | 💰 CrystalDecisions.CrystalReports.Engine           |   | 12.0.20          |        | 692fbea5521e1304       |          |              |
|                         | 💰 CrystalDecisions.CrystalReports.Engine.resources |   | 12.0.20          | en     | 692fbea5521e1304       |          |              |
|                         | CrystalDecisions.CrystalReports.TemplateEngine     |   | 12.0.11          |        | 692fbea5521e1304       |          |              |
|                         | CrystalDecisions.Data.AdoDotNetInterop             |   | 12.0.20          |        | 692fbea5521e1304       |          |              |
|                         | CrystalDecisions.Enterprise.Desktop.Report         |   | 12.0.11          |        | 692fbea5521e1304       |          |              |
|                         | 📸 CrystalDecisions.Enterprise.Framework            |   | 12.0.11          |        | 692fbea5521e1304       |          |              |
|                         | 📸 CrystalDecisions.Enterprise.InfoStore            |   | 12.0.11          |        | 692fbea5521e1304       |          |              |
|                         | 📸 CrystalDecisions.Enterprise.PluginManager        |   | 12.0.11          |        | 692fbea5521e1304       |          |              |
|                         | CrystalDecisions.Enterprise.Viewing.ReportSource   |   | 12.0.11          |        | 692fbea5521e1304       |          | $\checkmark$ |
|                         | <                                                  | Ш |                  |        |                        |          | >            |
| 88 items 1 item selecte | d                                                  |   |                  |        |                        |          |              |

✓ Windows Firewall is off for all state viz., Domain Profile, Public Profile and Private Profile.

During runtime installation, the app and web server will communicate through a port number (which will be defined during installation); to make sure firewall is not blocking this process, the following settings needs to be done.

Also refer section 2.0 Enabling VirtualWorks<sup>™</sup> Runtime specific ports in Firewall to set firewall for the ports between the servers

#### To change Windows Firewall settings

Go to Control Panel -> Click on Windows Firewall -> Click on Change Notification Settings

| Control Panel Home                                  | Help protect your PC with Windows F                                            | irewall                                                                |
|-----------------------------------------------------|--------------------------------------------------------------------------------|------------------------------------------------------------------------|
| Allow an app or feature<br>through Windows Firewall | Windows Firewall can help prevent hackers or ma<br>Internet or a network.      | alicious software from gaining access to your PC through the           |
| Change notification settings                        | Update your Firewall settings                                                  |                                                                        |
| Turn Windows Firewall on or<br>off                  | Windows Firewall is not using the recomm<br>settings to protect your computer. | ended 🛞 Use recommended settings                                       |
| 💡 Restore defaults                                  | What are the recommended settings?                                             |                                                                        |
| Advanced settings                                   |                                                                                |                                                                        |
| Troubleshoot my network                             | 😵 Domain networks                                                              | Connected 📀                                                            |
|                                                     | Networks at a workplace that are attached to a c                               | domain                                                                 |
|                                                     | Windows Firewall state:                                                        | Off                                                                    |
|                                                     | Incoming connections:                                                          | Block all connections to apps that are not on the list of allowed apps |
|                                                     | Active domain networks:                                                        | rsil.ramco.com                                                         |
|                                                     | Notification state:                                                            | Do not notify me when Windows Firewall blocks a new app                |
|                                                     | 😵 Private networks                                                             | Not connected 📀                                                        |
|                                                     | · · · · · · ·                                                                  |                                                                        |

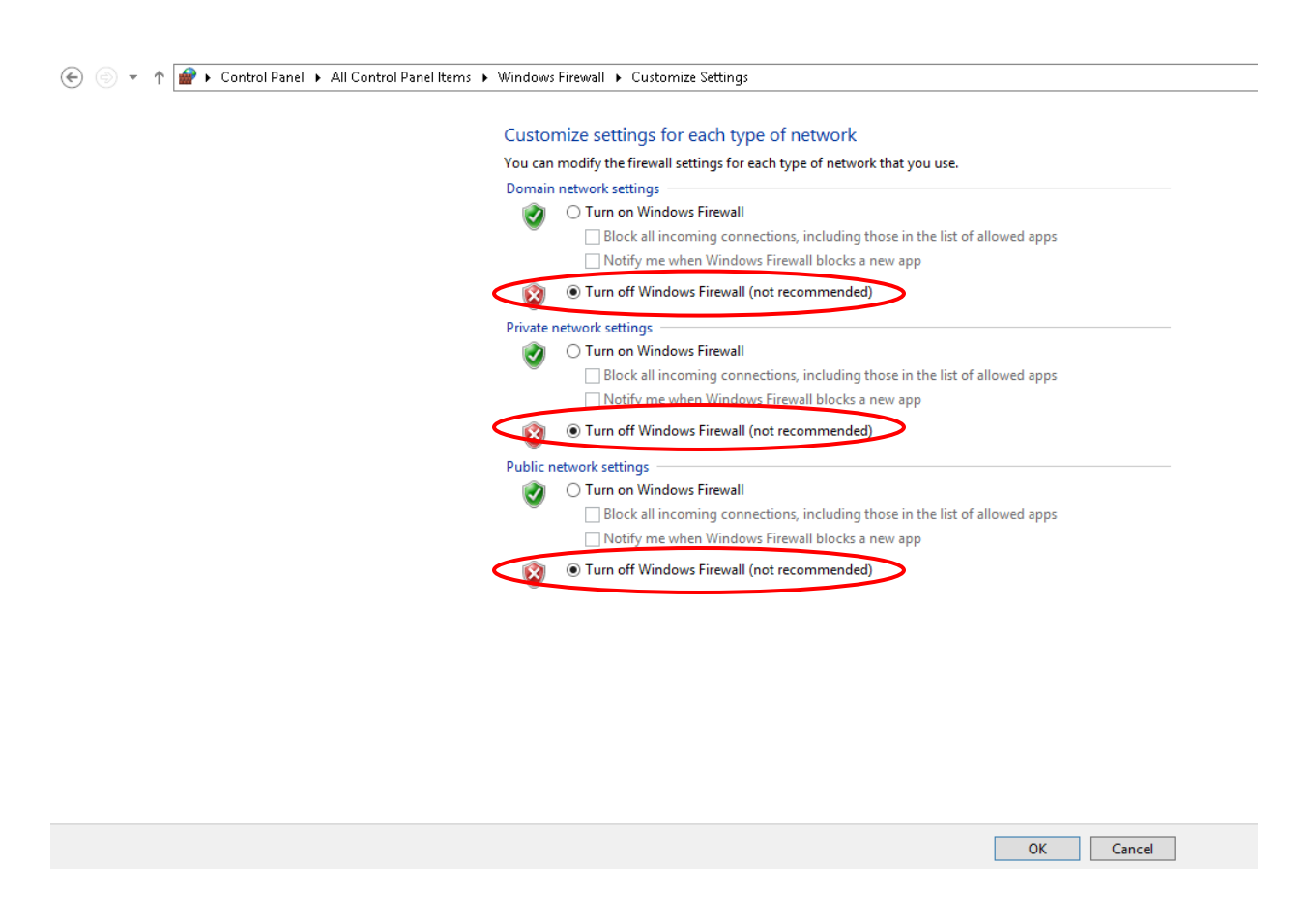

Ensure that the above rounded firewall state setting is done for all three profiles and click on  $\mathbf{OK}.$ 

#### 1.1.1. Environment Variables Settings

Set .Net Framework v3.5 and v2.0.50727 in environment path. Right click on My Computer -> System Properties -> Advanced System Settings -> Advanced Tab -> Environment Variables -> System Variables -> Edit the "Path" variable and paste the physical paths for .Net Framework 3.5 and 2.0 in the same order as specified at the end (after adding a ; [semicolon]) and click on **OK** . This should be set in all participating servers (WEB, APP and DB/RM Server).

For Ex: 32 bit machines: %systemroot%\Microsoft.NET\Framework\v2.0.50727 For Ex: 64 bit machines - %systemroot%\Microsoft.NET\Framework64\v2.0.50727 Similarly for Framework 3.5 version also.

This setting is required to enable command line invocation of dotnet compiler program.

| 01                                                                                            |          | System                                                                                                    |                                                                                                    |
|-----------------------------------------------------------------------------------------------|----------|----------------------------------------------------------------------------------------------------|----------------------------------------------------------------------------------------------------|
| 🕞 🕞 🗢 👚 🛃 🕻 Control P                                                                         | anel 🕨 S | ystem and Security + System 🗸 🗸 🗸                                                                                                | Search Control Panel                                                                                                    |
| Control Panel Home                                                                            | Vie      | System Properties                                                                                                    | Environment Variables X                                                                                                    |
| <ul> <li>Device Manager</li> <li>Remote settings</li> <li>Advanced system settings</li> </ul> | Wii      | Computer Name Hardwire Advanced Remote<br>You must be logged on as an Administrator to make most of these changes<br>Performance | e Edit System Variable X                                                                                                    |
|                                                                                               | Sys      | Visual effects, processor scheduling, memory usage, and visual memory Settings                                                   | Variable galue: Paul<br>Variable galue: stMicrosoft.NET\Framework64\v2.0.50727                                                                                        |
|                                                                                               |          | User Profiles<br>Desktop settings related to your sign-in<br>Settings                                                            | System variables Variable Variable Variable Variable Value A                                                                                                    |
|                                                                                               | Co       | Startup and Recovery System startup, system failure, and debugging information Settings                                          | Windows(x)           Windows(system32)C1(Windows(C1),)           Path         C1(Windows(system32)C1(Windows(C1),)           Windows(system32)C1(Windows(System32)C1) |
|                                                                                               | Wit      | Environment Variables.                                                                                                    | New Edit Delete OK Cancel                                                                                                    |
| See also<br>Action Center                                                                     |          | OK Cancel Apply                                                                                                    |                                                                                                    |

- In case if the installation should happen on a different drive other than the default system drive (for ex. instead of C:\Program Files, if the installation should be done on D:\Program Files), then change the Program Files directory path in Registry as below:
  - For 32 bit OS Change the value of the Key ProgramFilesDir under the registry key HKEY\_LOCAL\_MACHINE\SOFTWARE\ \Microsoft\Windows\CurrentVersion from C:\Program Files to D:\Program Files
  - For 64 bit OS Change the value of the Keys ProgramFilesDir and ProgramFilesDir(X86) under the registry key HKEY\_LOCAL\_MACHINE\SOFTWARE\Wow6432Node\Microsoft\Windows\C urrentVersion and HKEY\_LOCAL\_MACHINE\SOFTWARE\Microsoft\Windows\CurrentVersion from C:\Program Files (X86) to D:\Program Files (X86).

Note: This modifies the default program Files installation directory path for all new software installations. If this is acceptable then proceed with this settings, otherwise change the settings back to original after completing the runtime installation and also ensuring that the applications are launches properly. And also during RT Patch installation and un-installation, these settings needs to be same as given during RT installation.

#### 1.1.2. User Access Control Settings

- If the Runtime installation is not done through the "Administrator" user account and is done through a user account with "Administrator" privileges (added in "Administrators" Group), then the following needs to be done. Please note that adding a user account to "Administrators" Group does not mean that the user has got "Administrator" equivalent privileges. So following privileges are required:
  - ✓ User should be part of "Administrators" group
  - ✓ User should be part of "Power Users" group
  - ✓ The "User Account Control Settings" for the logged-in user account should be set to "Never Notify". See image below for details:

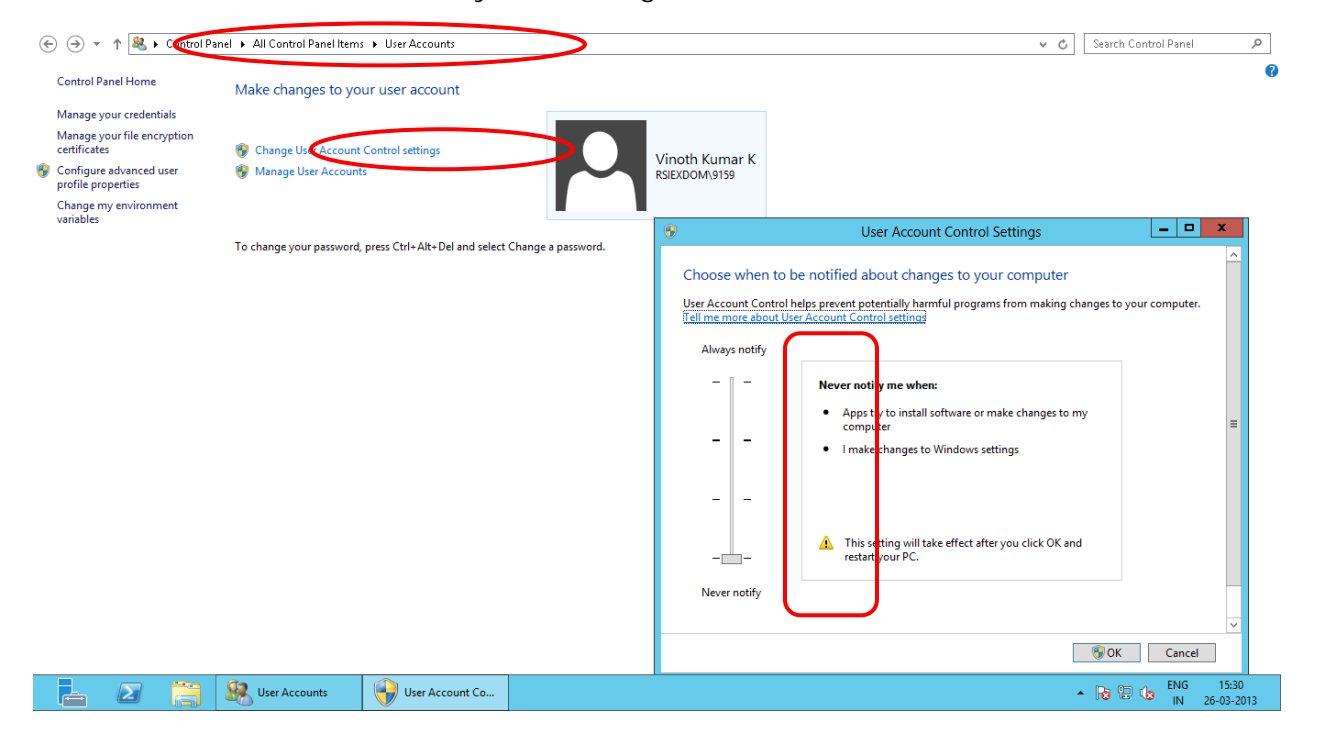

*Note:* 1. In the above screenshot "*RSIEXDOM*/9159" is a sample user account created for demonstration purpose. 2. This setting is required without which Create folder permission will not exist for a non- Administrator User account

✓ Manually create a folder called "Preferences" under .\Program Files (x86) folder and provide "Full Control" (under Security Tab) for the logged-in user account. See image below for details.

| Preferences Properties                                                                                       | ×                 |
|----------------------------------------------------------------------------------------------------|-------------------|
| General Sharing Security Previous Versions Cu                                                                | ustomize          |
| Object name: C:\Program Files (x86)\Preferences                                                              |                   |
| Coop of each nome<br>Everyone<br>Creat or Polication Packages<br>Creator Owner                               | ^                 |
| SYSTEM                                                                                                    | >                 |
| To change permissions, click Edit.                                                                           | Edit              |
| ermissions for Everyone Alion                                                                                | Deny              |
| Full control 🗸                                                                                               | ^                 |
| Modify 🗸                                                                                                    |                   |
| Head & execute                                                                                               | =                 |
| List rolder contents                                                                                         |                   |
| Write -                                                                                                    | ~                 |
| Ar special nermissions or advanced settings<br>click Advanced.<br>Learn about access control and permissions | Ad <u>v</u> anced |
| OK Cancel                                                                                                    | Apply             |

- ✓ Do the settings as given below. These settings should also be done on all participating layers (WEB, APP and DB).
  - Run gpedit.msc from Run, navigate and browse to Computer Configuration -> Windows Settings -> Security Settings -> Local Policies -> Security Options
  - Set policy User Account Control: Behavior of the elevation prompt for administrators in Admin Approval Mode to – Elevate without prompting
  - Set policy User Account Control: Detect application installations and prompt for elevation to – Disabled
  - Set policy User Account Control: Run all administrators in Admin Approval Mode to – Disabled

| File Action View Help                                          |                                                                                                    |                          |
|----------------------------------------------------------------|----------------------------------------------------------------------------------------------------|--------------------------|
| 🗢 🄿 🙍 📷 🗙 🗐 🗟 🖬                                                |                                                                                                    |                          |
| 🗐 Local Computer Policy                                        | Policy                                                                                                    | Security Setting         |
| 🔺 👰 Computer Configuration                                     | 📓 Network security: LAN Manager authentication level                                                                                                    | Not Defined              |
| Software Settings                                              | 📓 Network security: LDAP client signing requirements                                                                                                    | Negotiate signing        |
| ⊿ 🚞 Windows Settings                                           | 🐻 Network security: Minimum session security for NTLM SSP based (including secure RPC) clients                                                                                                    | Require 128-bit encrypti |
| Name Resolution Policy                                         | 🐻 Network security: Minimum session security for NTLM SSP based (including secure RPC) servers                                                                                                    | Require 128-bit encrypti |
| Scripts (Startup/Shutdown)                                     | 📓 Network security: Restrict NTLM: Add remote server exceptions for NTLM authentication                                                                                                    | Not Defined              |
| Security Settings                                              | 🕼 Network security: Restrict NTLM: Add server exceptions in this domain                                                                                                    | Not Defined              |
| Account Policies                                               | B Network security: Restrict NTLM: Audit Incoming NTLM Traffic                                                                                                    | Not Defined              |
| ⊿ Local Policies                                               | B Network security: Restrict NTLM: Audit NTLM authentication in this domain                                                                                                    | Not Defined              |
| Audit Policy                                                   | In Network security: Restrict NTLM: Incoming NTLM traffic                                                                                                    | Not Defined              |
| User Rights Assignment                                         | Solution in this domain Security: Restrict NTLM: NTLM authentication in this domain                                                                                                    | Not Defined              |
| Security Options                                               | B Network security: Restrict NTLM: Outgoing NTLM traffic to remote servers                                                                                                    | Not Defined              |
| Windows Firewall with Advance<br>Network List Manager Deligies | Recovery console: Allow automatic administrative logon                                                                                                    | Disabled                 |
| Network List Manager Policies                                  | Recovery console: Allow floppy copy and access to all drives and all folders                                                                                                    | Disabled                 |
| Figure Restriction Policies                                    | Shutdown: Allow system to be shut down without having to log on                                                                                                    | Disabled                 |
| Application Control Policies                                   | Shutdown: Clear virtual memory pagefile                                                                                                    | Disabled                 |
| P I P Security Policies on Local Co.                           | System cryptography: Force strong key protection for user keys stored on the computer                                                                                                    | Not Defined              |
| Advanced Audit Policy Configu                                  | System cryptography: Use FIPS compliant algorithms for encryption, hashing, and signing                                                                                                    | Disabled                 |
| Policy-based OoS                                               | System objects: Require case insensitivity for non-Windows subsystems                                                                                                    | Enabled                  |
| Administrative Templates                                       | System objects: Strengthen default nermissions of internal system objects (e.g. Symbolic Links)                                                                                                    | Enabled                  |
| 🕵 User Configuration                                           | System settings: Ontional subsystems                                                                                                    | Posix                    |
| Software Settings                                              | System settings: Use Certificate Bules on Windows Executables for Software Restriction Policies                                                                                                    | Disabled                 |
| Windows Settings                                               | Service of the second second s | Disabled                 |
| Administrative Templates                                       | User Account Control: Allow IllAccess annications to prompt for elevation without using the secure deskton                                                                                                    | Disabled                 |
|                                                                | User Account Control: Behavior of the elevation prompt for administrators in Admin Approval Mode                                                                                                    | Elevate without prompti  |
|                                                                | User Account Control: Behavior of the elevation prompt for standard users                                                                                                    | Promot for credentials   |
|                                                                | Set Account Control: Detect application installations and around for all utility                                                                                                    | Dirabled                 |
|                                                                | Ser Account Control: Detect application installations and promperior elevation                                                                                                    | Disabled                 |
|                                                                | I lose Account Control: Only elevate executables that are signed and valuated                                                                                                    | Enabled                  |
|                                                                | We ose Account Control, Only revale DiAccess applications that are installed in secure locations                                                                                                    | Discher                  |
|                                                                | in User Account Control: Run an auministrators in Aumin Approval Mode                                                                                                    | Disableu                 |
|                                                                | wij user Account Control: Switch to the secure desktop when prompting for elevation                                                                                                    | Disabled<br>Facility     |
|                                                                | user Account Control: virtualize file and registry write failures to per-user locations                                                                                                    | Enabled                  |
|                                                                |                                                                                                    |                          |

✓ After completing the above steps, settings to be set in all layer machines where the installation would be done. While running the RSSetup.exe from the Base Runtime installation kit, VirtualWorks folder would get created under ...\Program Files (x86) folder. User should have "Full Control" privileges for VirtualWorks and its sub-folders (under Security Tab). This permission should be given before running the RuntimeSetup.MSI.

| 👃 VirtualWorks Properties 🗙                                            |
|------------------------------------------------------------------------|
| General Sharing Security Previous Versions Customize                   |
| Object name: c.: Program iles (x86)WirtualWorks                        |
| Group or user names:                                                   |
|                                                                        |
| & CREATOR OWNER                                                        |
|                                                                        |
| To change permissions, click Edit.                                     |
|                                                                        |
| Permenene for Everyone Allow Deny                                      |
| Full control 🗸 🛆                                                       |
| Modity 🗸                                                               |
| Head & execute 🗸 🔳                                                     |
| List folder contents                                                   |
| Head V                                                                 |
| Write 🗸 🕐                                                              |
| For special permissions or advanced settings, Advanced click Advanced. |
| Learn about access control and permissions                             |
| OK Cancel Apply                                                        |

✓ Restart the Servers.

#### 1.1.3. Server Roles Settings

Generally in Windows 2012 server, most of the Roles and Features are in uninstalled state and wherever we need, we could initiate the required Roles and Features.

For installing VirtualWorks<sup>TM</sup> Runtime, it is mandatory to enable the following Roles and Features.

1. Go to Server Manager.

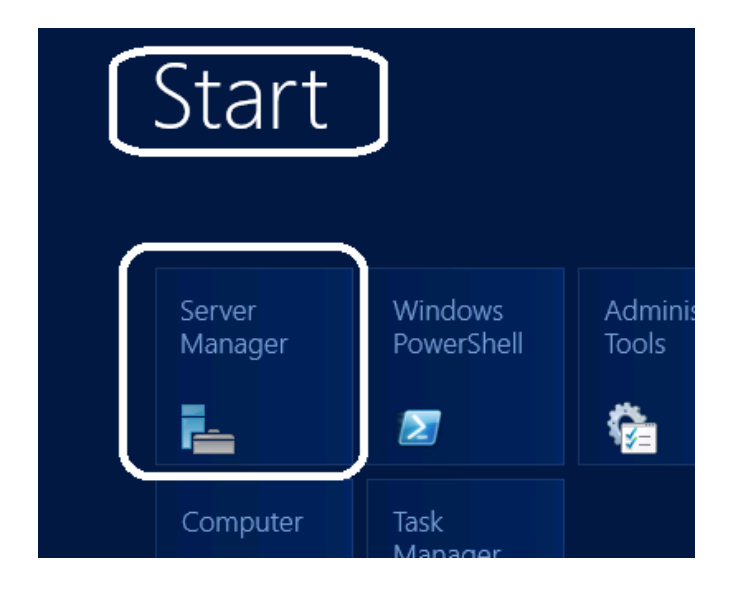

- WELCOME TO SERVER MANAGER

   QUICK START

   QUICK START

   QUICK START

   QUICK START

   QUICK START

   QUICK START

   QUICK START

   QUICK START

   QUICK START

   QUICK START

   QUICK START

   QUICK START

   QUICK START

   QUICK START

   QUICK START

   QUICK START

   QUICK START

   QUICK START

   QUICK START

   QUICK START

   QUICK START

   QUICK START

   QUICK START

   QUICK START

   QUICK START

   QUICK START

   QUICK START

   QUICK START

   QUICK START

   QUICK START

   QUICK START

   QUICK START

   QUICK START

   QUICK START

   QUICK START

   QUICK START

   QUICK START

   QUICK START

   QUICK START

   QUICK START

   QUICK START

   QUICK START

   QUICK START
   </
- 2. Click on Add Roles and Features.

3. On the installation type, select "Role-based or feature-based installation" and click on Next.

| Select installation                   | DESTINATION SEF<br>DESTINATION SEF<br>TECHTEST2012.rsimail.rsil.ramco.                                                                                                    |
|---------------------------------------|----------------------------------------------------------------------------------------------------|
| Before You Begin<br>Installation Type | Select the installation type. You can install roles and features on a running physical computer or vir machine, or on an offline virtual hard disk (VHD).                                                         |
| Server Selection                      | Role-based or feature-based installation     Configure a single server by adding roles, role services, and features.                                                                                              |
| Features<br>Confirmation              | <ul> <li>Remote Desktop Services installation         Install required role services for Virtual Desktop Infrastructure (VDI) to create a virtual machine-to or session-based desktop deployment.     </li> </ul> |

4. Select the "Select a server from the server pool" option and select the current server name from the server pool.

| Select a server from the s | server pool |                   |
|----------------------------|-------------|-------------------|
| Server Pool                |             |                   |
| Filter:                    |             |                   |
| Name                       | ID Address  | Operating System  |
| TECHTEST2012.rsimail.rsi   | 172.16.5.77 | Nicrosoft Windows |

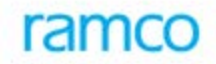

5. Select the layer to be installed in the server. If WEB layer of VirtualWorks<sup>™</sup> is to be installed, then select the WEB Layer and if APP layer of Virtualworks<sup>™</sup> is to be installed, select the WEB and APP Layers. While selecting the WEB / APP layers, if the system by default prompts for some Role services/features to be installed, select the same and proceed further.

| Before You Begin<br>Installation Type | Select one or more roles to install on the selected server. |        |
|---------------------------------------|-------------------------------------------------------------|--------|
| Server Selection                      | L Active Directory Lightweight Directory Convicer           | ~      |
| Server Roles                          | Active Directory Eightweight Directory Services             | _      |
| Features                              | Application Server                                          |        |
|                                       | DHCP Server                                                 |        |
|                                       | DNS Server                                                  |        |
|                                       | Fax Server                                                  |        |
|                                       | File And Storage Services (Installed)                       |        |
|                                       | Hyper-V                                                     |        |
|                                       | Network Policy and Access Services                          | _      |
|                                       | Print and Document Services                                 |        |
|                                       | Remote Access                                               |        |
|                                       | Remote Desktop Services                                     |        |
|                                       | Volume Activation Services                                  |        |
|                                       | Web Server (IIS)                                            |        |
|                                       |                                                             | _      |
|                                       |                                                             | $\sim$ |

For Web and App Servers, select the following Role services:

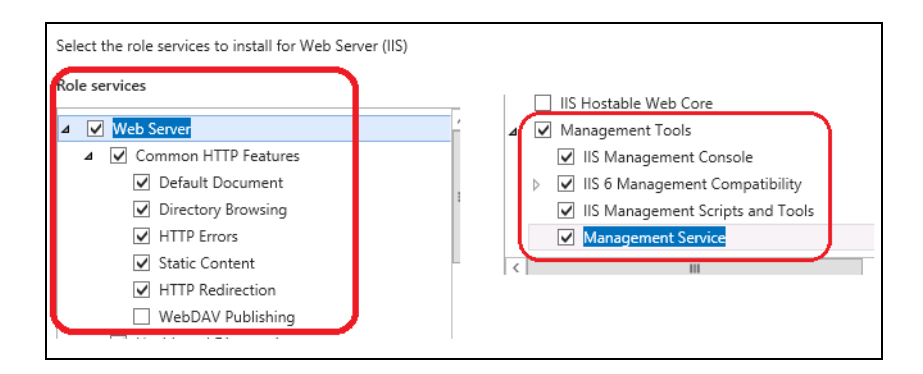

| Select the role services to install for Application Server                                                                                                    |  |  |  |  |
|----------------------------------------------------------------------------------------------------|--|--|--|--|
| Role services                                                                                                    |  |  |  |  |
| .NET Framework 4.5     COM+ Network Access                                                                                                    |  |  |  |  |
| <ul> <li>Distributed Transactions</li> <li>WS-Atomic Transactions</li> <li>Incoming Network Transactions</li> <li>Outgoing Network Transactions</li> <li>TCP Port Sharing</li> <li>Web Server (IIS) Support</li> <li>Windows Process Activation Service Support</li> </ul> |  |  |  |  |
| HTTP Activation                                                                                                    |  |  |  |  |
| Message Queuing Activation Named Pipes Activation TCP Activation                                                                                                    |  |  |  |  |

For App Server, select the following Role services:

6. On clicking Next, the features respective to the layers would be prompted. Select .Net Framework on all installing servers. (Make sure that the features HTTP Activation and Non-HTTP activation under ".Net Framework 3.5 features <u>are not selected</u> and .NET Framework 3.5 (includes .NET 2.0 and 3.0) feature <u>is selected</u>) And make sure HTTP Activation, Named Pipe Activation, TCP Activation and TCP Port Sharing options are selected under WCF Services of .Net Framework 4.5 Features.

For Web, App and RM Server, select the following Features

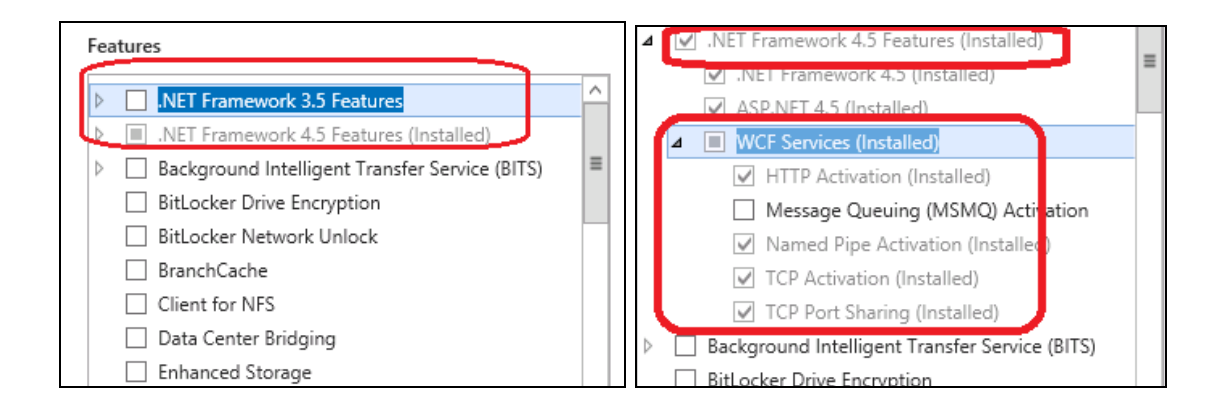

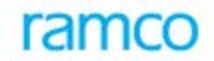

7. Clicking **Next**, system will automatically display the selected Roles and Role Services to be installed in this server. Click on **Install** to install the same.

| Confirm installat                                                                                                    | DESTINATION SE<br>ON Selections<br>TECHTEST2012.rsimail.rsil.ramoo                                                                | RVER<br>.com |  |  |  |
|----------------------------------------------------------------------------------------------------|----------------------------------------------------------------------------------------------------|--------------|--|--|--|
| ▲ Do you need to specify an alternate source path? One or more installation selections are missing source files on the destinati × |                                                                                                    |              |  |  |  |
| Before You Begin                                                                                                    | Before You Begin To install the following roles, role services, or features on selected server, click Install.                    |              |  |  |  |
| Installation Type                                                                                                    | Restart the destination server automatically if required                                                                          |              |  |  |  |
| Server Selection                                                                                                    | Optional features (such as administration tools) might be displayed on this page because they have                                |              |  |  |  |
| Server Roles                                                                                                    | been selected automatically. If you do not want to install these optional features, click Previous to clear<br>their check boxes. |              |  |  |  |
| Features                                                                                                    |                                                                                                    |              |  |  |  |
| Web Server Role (IIS)                                                                                                    | .NET Framework 3.5 Features                                                                                                    | ^            |  |  |  |
| Role Services                                                                                                    | .NET Framework 3.5 (includes .NET 2.0 and 3.0)                                                                                    |              |  |  |  |
| Application Server                                                                                                    | .NET Framework 4.5 Features                                                                                                    |              |  |  |  |
| Role Services                                                                                                    |                                                                                                    |              |  |  |  |
| Confirmation                                                                                                    | Distributed Transactions                                                                                                    |              |  |  |  |
|                                                                                                    | Incoming Network Transactions                                                                                                    |              |  |  |  |
|                                                                                                    | Outgoing Network Transactions                                                                                                    |              |  |  |  |
|                                                                                                    | .NET Framework 4.5                                                                                                    | $\sim$       |  |  |  |
|                                                                                                    | Export configuration settings<br>Specify an alternate source path                                                                 |              |  |  |  |
|                                                                                                    | < <u>P</u> revious <u>N</u> ext > <u>Install</u> Can                                                                              | cel          |  |  |  |

Wait for the installation to complete and restart the server if the same is prompted.

| Installation progress         Before You Begin         Installation Type         Server Selection         Server Roles         Features         Web Server Role (IIS)         Role Services         Application Server         Role Services         Confirmation         Results         View installation progress         Installation started on TECHTEST2012.rsimail.rsil.ramco.com         Installation started on TECHTEST2012.rsimail.rsil.ramco.com         Installation started on TECHTEST2012.rsimail.rsil.ramco.com         Installation started on TECHTEST2012.rsimail.rsil.ramco.com         NET Framework 3.5 (includes .NET 2.0 and 3.0)         .NET Framework 4.5 Features         Application Server         Distributed Transactions         Incoming Network Transactions         .NET Framework 4.5         Web Server (IIS)         Management Tools | _ <b>D</b> X                                       |  |  |  |  |  |
|----------------------------------------------------------------------------------------------------|----------------------------------------------------|--|--|--|--|--|
| Before You Begin       View installation progress         Installation Type       Feature installation         Server Selection       Feature installation         Server Roles       Installation started on TECHTEST2012.rsimail.rsil.ramco.com         Features       NET Framework 3.5 Features         Web Server Role (IIS)       .NET Framework 3.5 (includes .NET 2.0 and 3.0)         Role Services       .NET Framework 4.5 Features         Application Server       Asplication Server         Role Services       Distributed Transactions         Confirmation       Incoming Network Transactions         NET Framework 4.5       Web Server (IIS)         Magnetic Services       NET Framework 4.5         Confirmation       NET framework 4.5         Web Server       NET Framework 4.5         Web Server (IIS)       Magnetic Server                    | DESTINATION SERVER<br>[2012.rsimail.rsil.ramco.com |  |  |  |  |  |
| Installation Type         Server Selection         Server Roles         Features         Web Server Role (IIS)         Role Services         Application Server         Role Services         Confirmation         Results         Installation server         Outgoing Network Tansactions         Incoming Network Tansactions         Installation Server (IIS)         Messagement Tools                                                                                                    |                                                    |  |  |  |  |  |
| Server Selection       Installation started on TECHTEST2012.rsimail.rsil.ramco.com         Server Roles       Installation started on TECHTEST2012.rsimail.rsil.ramco.com         Features       .NET Framework 3.5 Features         Web Server Role (IIS)       .NET Framework 3.5 (includes .NET 2.0 and 3.0)         Role Services       .NET Framework 4.5 Features         Application Server       ASP.NET 4.5         Role Services       Distributed Transactions         Confirmation       Incoming Network Transactions         NET Framework 4.5       Web Server (IIS)         Measagement Tools       Magagement Tools                                                                                                    |                                                    |  |  |  |  |  |
| Server Roles     Installation started on TECHTEST2012.rsimail.rsil.ramco.com       Features     .NET Framework 3.5 Features       Web Server Role (IIS)     .NET Framework 3.5 (includes .NET 2.0 and 3.0)       Role Services     .NET Framework 4.5 Features       Application Server     ASP.NET 4.5       Role Services     Distributed Transactions       Confirmation     Incoming Network Transactions       Results     Outgoing Network Transactions       .NET Framework 4.5     Web Server (IIS)                                                                                                    |                                                    |  |  |  |  |  |
| Features       .NET Framework 3.5 Features         Web Server Role (IIS)       .NET Framework 3.5 (includes .NET 2.0 and 3.0)         Role Services       .NET Framework 4.5 Features         Application Server       ASP.NET 4.5         Role Services       Distributed Transactions         Confirmation       Incoming Network Transactions         Results       Outgoing Network Transactions         NET Framework 4.5       Web Server (IIS)         Management Tools       Management Tools                                                                                                    |                                                    |  |  |  |  |  |
| Web Server Role (IIS)     .NET Framework 3.5 (includes .NET 2.0 and 3.0)       Role Services     .NET Framework 4.5 Features       Application Server     ASP.NET 4.5       Role Services     Distributed Transactions       Confirmation     Incoming Network Transactions       Results     Outgoing Network Transactions       .NET Framework 4.5     Web Server (IIS)                                                                                                    | ^                                                  |  |  |  |  |  |
| Role Services     .NET Framework 4.5 Features       Application Server     ASP.NET 4.5       Role Services     Distributed Transactions       Confirmation     Incoming Network Transactions       Results     Outgoing Network Transactions       .NET Framework 4.5     Web Server (IIS)       Management Tools     Management Tools                                                                                                    |                                                    |  |  |  |  |  |
| Application Server<br>Role Services<br>Confirmation<br>Results<br>ASP.NET 4.5<br>Application Server<br>Distributed Transactions<br>Incoming Network Transactions<br>Outgoing Network Transactions<br>.NET Framework 4.5<br>Web Server (IIS)<br>Management Tools                                                                                                    | =                                                  |  |  |  |  |  |
| Role Services     Application Server       Confirmation     Distributed Transactions       Results     Outgoing Network Transactions       .NET Framework 4.5     Web Server (IIS)       Management Tools     Management Tools                                                                                                    |                                                    |  |  |  |  |  |
| Confirmation Incoming Network Transactions<br>Results Outgoing Network Transactions<br>.NET Framework 4.5<br>Web Server (IIS)<br>Management Tools                                                                                                    |                                                    |  |  |  |  |  |
| Results         Outgoing Network Transactions           .NET Framework 4.5         Web Server (IIS)           Management Tools         Management Tools                                                                                                    |                                                    |  |  |  |  |  |
| .NET Framework 4.5<br>Web Server (IIS)<br>Management Tools                                                                                                    |                                                    |  |  |  |  |  |
| Web Server (IIS)<br>Management Tools                                                                                                    |                                                    |  |  |  |  |  |
|                                                                                                    | ~                                                  |  |  |  |  |  |
| You can close this wizard without interrupting running tasks. View task progress or open this page again by clicking Notifications in the command bar, and then Task Details. Export configuration settings                                                                                                    |                                                    |  |  |  |  |  |

#### 1.1.4. RMSERVER Settings

- 1. Go to SQL Server Configuration Manager.
- Disable Shared Memory Protocol as this is not supported. This needs to be disabled under both "Protocols for SQL Server" as well as under "Client Protocols" as shown below.

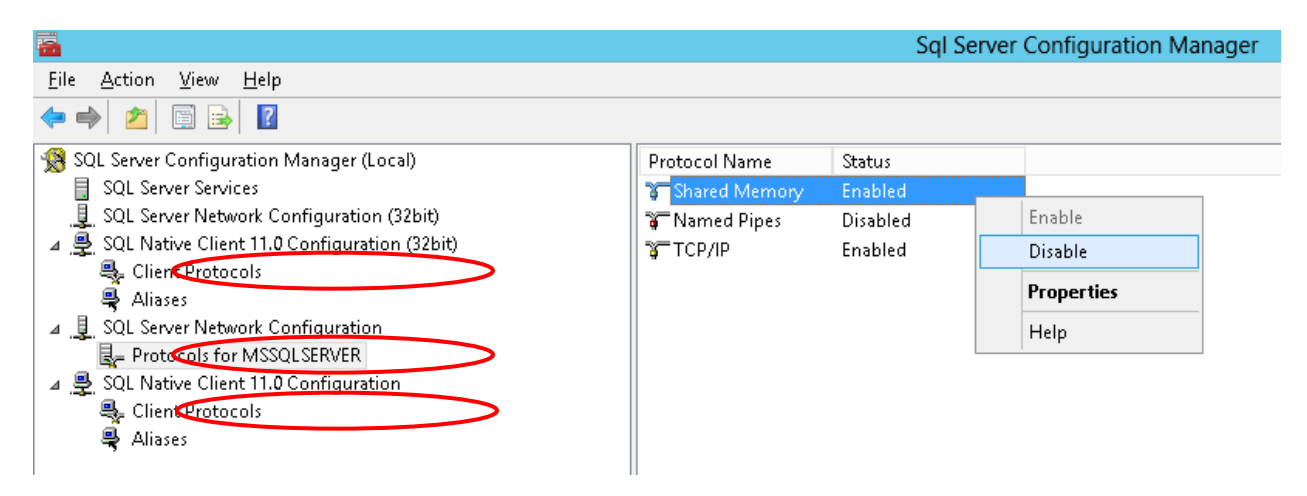

3. If Sql server is set with instance name and the Virtualworks<sup>™</sup> Runtime executable is allowed to run RM server, then do the following settings

Create Alias name for the Server Instance through SQL Configuration Manager.

Goto SQL Configuration Manager -> SQL Native Client 11.0 Configuration -> Aliases -> Right click -> New Alias...

Give an Alias Name and TCP Port no (Default is 1433 if it is not changed during SQL Server installation, if TCP port no is changed during installation and not known while creating Alias then change the Protocol to "Named Pipes").

Give Server Name with ServerName \InstanceName and Click OK

After this setting has done, the sql server should be able to connect with alias name, instead of *ServerName\InstanceName*. This Alias name should be given in Resource Manager (RM) Server Name during all the course of VirtualWorks<sup>™</sup> Runtime installation.

Refer screenshot given below:

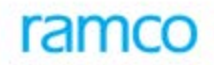

| <b>a</b>                                                                                                    | Sql Server Configuration Manager |                           |                           |                         |                        |  |
|----------------------------------------------------------------------------------------------------|----------------------------------|---------------------------|---------------------------|-------------------------|------------------------|--|
| File Action View Help                                                                                       |                                  |                           |                           |                         |                        |  |
|                                                                                                    |                                  |                           |                           |                         |                        |  |
| SQL Server Configuration Manager (Local)<br>SQL Server Services<br>SQL Server Network Configuration (32bit) | Alias Name                       | Server                    | Protocol                  | Parameters              |                        |  |
|                                                                                                    |                                  |                           |                           | There are no items to s | how in this view.<br>1 |  |
| ∡                                                                                                    |                                  |                           | Alias - New               | ×                       |                        |  |
| 🔩 Client Protocols<br>🚇 Aliases                                                                             | [                                | Alias                     |                           |                         |                        |  |
| ∡ J SQL Server Network Configuration                                                                        |                                  | 🗆 General                 |                           |                         |                        |  |
| ▲                                                                                                    |                                  | Alias Name<br>Port No     | New Alias                 | )                       |                        |  |
| Client Protocols                                                                                            |                                  | Protecol                  | TCP/IP                    |                         |                        |  |
| Reference Allases                                                                                           |                                  | Server                    |                           |                         |                        |  |
|                                                                                                    |                                  |                           |                           |                         |                        |  |
|                                                                                                    |                                  |                           |                           |                         |                        |  |
|                                                                                                    |                                  |                           |                           |                         |                        |  |
|                                                                                                    |                                  |                           |                           |                         |                        |  |
|                                                                                                    |                                  |                           |                           |                         |                        |  |
|                                                                                                    |                                  |                           |                           |                         |                        |  |
|                                                                                                    |                                  |                           |                           |                         |                        |  |
|                                                                                                    |                                  |                           |                           |                         |                        |  |
|                                                                                                    |                                  | Port number used by the r | new alias to connect to S | QL Server               |                        |  |
|                                                                                                    |                                  |                           |                           |                         |                        |  |
|                                                                                                    |                                  | ОК                        | Cancel                    | poly Help               |                        |  |
|                                                                                                    |                                  |                           |                           |                         |                        |  |
|                                                                                                    |                                  |                           |                           |                         |                        |  |
|                                                                                                    |                                  |                           |                           |                         |                        |  |
|                                                                                                    |                                  |                           |                           |                         |                        |  |

4. Restart SQL Server Services

#### 1.1.5. Component Services Settings

Note: These settings need to be done in App and RM Layers.

The following changes should be done in Com+ Explorer (To launch Component Services Goto Start -> Run -> Type dcomcnfg -> Ok). If "APP Server" role is not available in Database layer machine, add the same and do these settings.

- 1. Open COM+ Explorer
- 2. Expand to "My Computer" node
- 3. Expand Distributed Transactions Coordinator -> Select Local DTC and click on properties and click on Security tab and choose the options as per the image below:

| Local DTC Properties ? X                                                                                                    |  |  |  |  |  |
|----------------------------------------------------------------------------------------------------|--|--|--|--|--|
| Tracing Logging Security                                                                                                    |  |  |  |  |  |
| Security Seturities         ✓ Network DTC Access         Client and Administration         ✓ Allow Remote Clients         ✓ Allow Remote Clients         ✓ Allow Instruction         ✓ Allow Instruction         ✓ Allow Instruction         ✓ Allow Instruction         ✓ Allow Instruction         ✓ Allow Instruction         ✓ Allow Outbound         ○ Mutual Authentication Required         ○ Incoming Caller Authentication Required         ● No Authentication Required |  |  |  |  |  |
| STO Logon-locourt         NT AUTHORITY/NetworkService         Browse                                                                                                    |  |  |  |  |  |
| Password:<br>Confirm password:                                                                                                    |  |  |  |  |  |
| Learn more about <u>setting these properties</u> .                                                                                                    |  |  |  |  |  |
| OK Cancel Apply                                                                                                    |  |  |  |  |  |

4. Choose Logging tab and change the Capacity to 40 MB. Click on OK.

| Local DTC Properties                                                                                                    | ?   | x   |  |  |
|----------------------------------------------------------------------------------------------------|-----|-----|--|--|
| Tracing     Logging     Security       Log Information     Location:     C:W/indows\system32\MSDtc     Bro       Capacity:     40     MB | NSE |     |  |  |
| Learn more about <u>setting these properties</u> .                                                                                       |     |     |  |  |
| OK Cancel                                                                                                    | App | oly |  |  |

# 2. Recommended Settings in WEB, APP and Database Servers

#### Entries in LMHOSTS and HOSTS file

- Add the IP address of the APP Server in LMHosts file of the WEB Server (in case WEB and APP servers are two different physical machines)
  - a. Open the LMHOSTS (without extension) file available under %systemroot%\SYSTEM32\Drivers\ETC folder and go to the end of the file.
  - b. Add a new line and type the IP address (of the App server name) and the App server machine name separated by the tab space and save the file.
- Add the WEB Server IP and the Application Server IP Address in the HOSTS file of the WEB Server (in case WEB and APP servers are two different physical machines)
  - a. Open the HOSTS (without extension) file available under %systemroot%\SYSTEM32\Drivers\ETC folder and go to the end of the file.
  - b. Add a new line and specify the IP Address of the WEB and the Application Server and its machine name separated by Tab space. Save the file and close it.
- Add the IP address of the WEB Server and RM Server in LMHosts file of the APP Server
  - a. Open the LMHOSTS (without extension) file available under %systemroot%\SYSTEM32\Drivers\ETC folder and go to the end of the file.
  - b. Add a new line and type the IP address (of the WEB server name and the RM Server) and the WEB and RM server machine names separated by the tab space and save the file.
- Add the WEB Server IP, Application Server IP and the RM Server IP Addresses in the HOSTS file of the APP Server
  - a. Open the HOSTS (without extension) file available under %systemroot%\SYSTEM32\Drivers\ETC folder and go to the end of the file.
  - b. Add a new line and specify the IP Address of the WEB, Application and the RM Server and its machine name separated by Tab space. Save the file and close it.
- ✤ Add the IP address of the Application Server in LMHosts file of the RM Server
  - a. Open the LMHOSTS (without extension) file available under %systemroot%\SYSTEM32\Drivers\ETC folder and go to the end of the file.
  - b. Add a new line and type the IP address of the App server name and the Application server machine names separated by the tab space, save the file and close it.
- Add the Application Server IP and the RM Server IP Addresses in the HOSTS file of the RM Server
  - a. Open the HOSTS (without extension) file available under %systemroot%\SYSTEM32\Drivers\ETC folder and go to the end of the file.

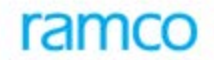

b. Add a new line and specify the IP Address of the Application and RM Server and its machine name separated by Tab space. Save the file and close it.

Once all the above settings are completed, restart the WEB, Application and the RM Server. Make sure all the necessary services are restarted.

Refer attachment given below:

Hosts File Table:

📕 hosts - Notepad File Edit Format View Help # Copyright (c) 1993-2009 Microsoft Corp. # This is a sample HOSTS file used by Microsoft TCP/IP for Windows. # # This file contains the mappings of IP addresses to host names. Each # entry should be kept on an individual line. The IP address should # be placed in the first column followed by the corresponding host name. # The IP address and the host name should be separated by at least one # space. Additionally, comments (such as these) may be inserted on individual lines or following the machine name denoted by a '#' symbol. ## # # For example: # 102.54.94.97 38.25.63.10 # source server
# x client host ## rhino.acme.com x.acme.com localhost name resolution is handled within DNS itself. # 127.0.0.1 localhost localhost 172.16.2.19 AMDEN2K8RAMAPP1 172.16.2.20 amden2k8ramweb1 172.16.2.16 amdenvmsqlsbx

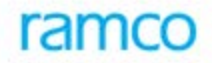

#### LMHosts File Table:

Imhosts - Notepad File Edit Format View Help The #BEGIN\_ and #END\_ALTERNATE keywords allow multiple #INCLUDE statements to be grouped together. Any single successful include will cause the group to succeed. # # Finally, non-printing characters can be embedded in mappings by # first surrounding the NetBIOS name in guotations, then using the # ∖0xnn notation to specify a hex value for a non-printing character. # # The following example illustrates all of these extensions: #PRE #DOM:networking #net group's DC 4" #special app server #PRE #source server #PRE #needed for the include 102.54.94.97 102.54.94.102 102.54.94.123 rhino #P "appname \0x14" # # popular # 102.54.94.117 localsrv # #BEGIN\_ALTERNATE #INCLUDE \\localsrv\public\lmhosts
#INCLUDE \\rhino\public\lmhosts #END\_ALTERNATE # In the above example, the "appname" server contains a special # character in its name, the "popular" and "localsrv" server names are # preloaded, and the "rhino" server name is specified so it can be used # to later #INCLUDE a centrally maintained lmhosts file if the "localsrv" # conterm is upavailable # system is unavailable. # Note that the whole file is parsed including comments on each lookup, # so keeping the number of comments to a minimum will improve performance. # Therefore it is not advisable to simply add lmhosts file entries onto the # end of this file. 172.16.2.19 AMDEN2K8RAMAPP1 172.16.2.20 amden2k8ramweb1 172.16.2.16 amdenvmsqlsbx

1.1

# 3. Enabling VirtualWorks<sup>TM</sup> Runtime specific ports in Firewall

In case firewall needs to be set between WEB/APP/Database layers, open the following ports Bi-Directionally in the Firewall between the immediate source and the destination servers

#### For VirtualWorks<sup>™</sup> .Net Runtime, following ports are mandatory:

| Service Name                                                           | Port No.                                                                                                    | Direction                                                                                                 |
|------------------------------------------------------------------------|----------------------------------------------------------------------------------------------------|----------------------------------------------------------------------------------------------------|
| Internet Information                                                   | Default Port 80 (If this is changed in                                                                                                    | Bi-Directional – Between                                                                                  |
| Services (IIS)                                                         | IIS, then the modified port should be enabled in Firewall)                                                                                                    | WEB and APP Servers.                                                                                      |
| VWSocketServer                                                         | Whichever port is specified while<br>generating WEBConfig and<br>APPConfig DLLs through<br>ConfigGenerator                                                                                                    | Bi-Directional – Between<br>WEB and APP Servers.                                                          |
| Ramco Daemon<br>Service (proprietary<br>to VirtualWorks <sup>™</sup> ) | Default Port 1306 (Configurable through RDE Configuration)                                                                                                    | Bi-Directional – Between<br>the server on which<br>Daemon Engine is<br>configured and Database<br>Server. |
| MS SQL Server                                                          | Default Port 1433, 1434 (Can be changed at the time of installation of MS SQL Server)                                                                                                    | Bi-Directional – Between<br>APP and Database Server.                                                      |
| MSDTC                                                                  | This service uses 135 as a mandatory port and also another port for communication between APP and RM Layer. The second port is dynamic and can vary between the entire allowable TCP port ranges. This port range can be restricted manually through COM. Contact Runtime Support team on how to configure manual port ranges. | Bi-Directional – Between<br>APP and Database Server.                                                      |
| Net.TCP, Net.Pipe<br>(Services running<br>on APP Server)               | Ports – 807 and 808 (This is required<br>only if Communicator Type is set to<br>1 in WEB.Config file in WEB Server<br>under\VirtualWorks\IIS).                                                                                                    | Bi-Directional – Between<br>WEB and APP Servers.                                                          |

#### - End of Document -

#### **Corporate Office and R&D Center**

Ramco Systems Limited, 64, Sardar Patel Road, Taramani , Chennai – 600 113, India Office + 91 44 2235 4510 / 3090 4000 Fax +91 44 2235 2884 Website - www.ramco.com